# 铱方智能话机如何导入联系人

### 1. 同时支持个人、企业、客户三种联系人

铱方智能话机具有强大的通讯录功能,同时支持**手机联系人(个人)、企业通讯录(企业)**和客户会员库(客户)三种不同的通讯录,三种通讯录的特点和区别如下:

1)手机联系人:每台话机的通讯录都可以不一样,在每台话机上可以单独编辑,当单位的话机比较多时,需要同时维护每台话机的通讯录,同时支持的联系人数量一般在几百到几千;

2)企业通讯录:只需要在单位内网内维护一个通讯录,选择一台铱方话机发布,其它 话机自动分发同步,通讯录需要编辑修改时要在原来发布的话机上重新发布即可,发布或同 步到话机上的企业通讯录在话机上无法单独编辑修改,同时支持的联系人数量一般也在几百 到几千;

3)客户会员库:按照模板格式导入到话机上,导入的客户会员库资料除备注字段可修 改外,其它均不能编辑修改,支持的客户会员数量可以很多,甚至可达到几十万的规模。来 电时除弹出客户会员的基本资料外,通话界面还支持按钮切换显示通话记录、会员详细资料、 编辑修改备注等功能。另外,铱方话机也支持从银豹收银系统自动同步客户会员。

|         | 手机联系人(个人)                              | 企业通讯录(企业)                                     | 客户会员库(客户)                    |
|---------|----------------------------------------|-----------------------------------------------|------------------------------|
| 支持联系人数量 | 一般几百 <sup>~</sup> 几千,同安卓手<br>机         | 一般几百 <sup>~</sup> 几千,支持多个<br>企业通讯录            | 数量最大可达几十万条                   |
| 话机上可编辑  | 话机可编辑                                  | 话机不可编辑, 需修改后重<br>新发布                          | 话机不可编辑基本资<br>料,可编辑修改备注信<br>息 |
| 可集中维护   | 可多次导入,但本机编辑后<br>不统一了就难以集中维护            | 集中维护                                          | 可多次导入,但相同的<br>不会覆盖之前的        |
| 导入方法    | 从电脑浏览器、手机、U 盘、<br>或其它铱方话机等多种方<br>法同步获取 | 由种子话机从电脑浏览器<br>或 U 盘发布, 其它同一网段<br>话机自动/手动同步获取 | 从电脑浏览器、U 盘或开<br>发接口导入        |

三种通讯录的区别

## 2. 导入手机联系人

### 1) 通过浏览器导入手机联系人

话机联网,点击拨号软件右下角设置查看话机 IP 地址(图例中本机 IP 地址为 192.168.1.154,另外导入联系人对话机联网要求是只需要接入本地局域网即可):

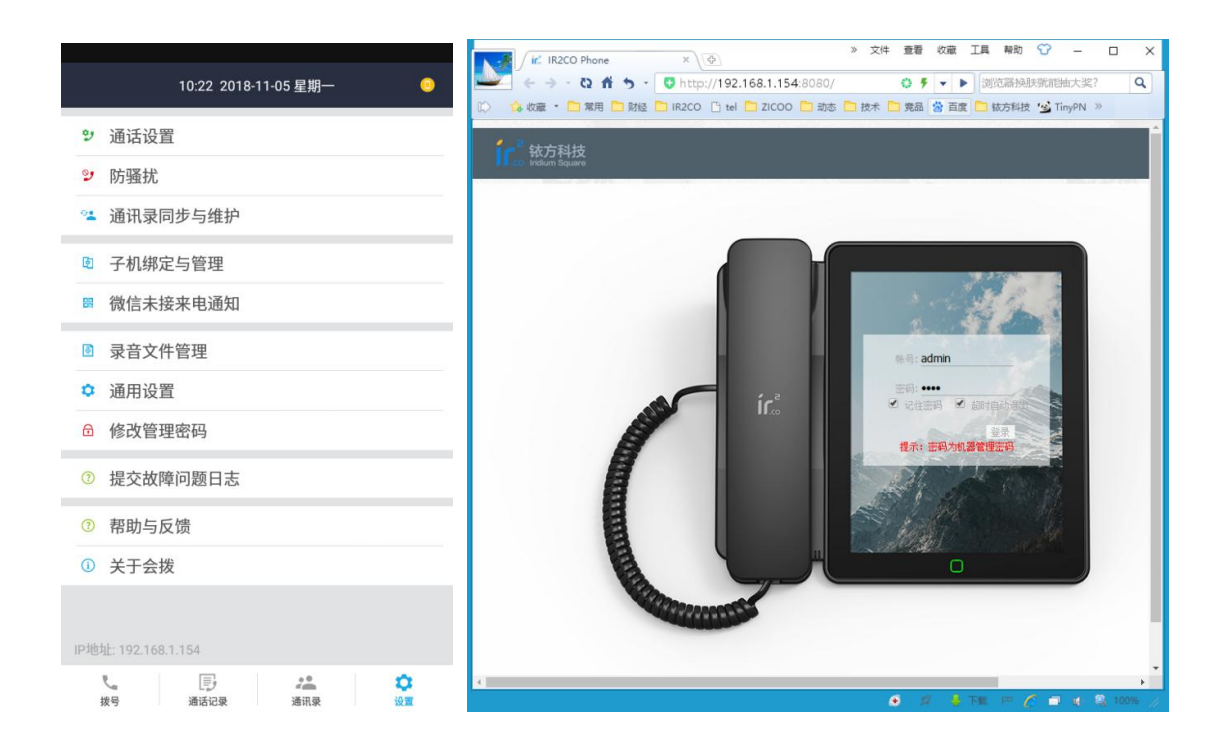

如果是第一次使用,请点击上面页面的通话设置,然后在弹出设置话机管理密码的弹窗 设置好管理密码(未设置管理密码或设置管理密码为空时无法浏览器远程登录管理),然后 正好也设置下通话参数;

然后在电脑浏览器的地址栏输入话机 IP:8080,在浏览器显示的话机管理页面输入话机的用户名和密码(用户名为 admin,密码即前面在话机上设置的管理密码),即可登录到话机的远程管理页面。登录成功后,点击通讯录~通讯录维护,显示的远程管理页面如下图

| 17 | ∫ <u>□</u> C17        |        | × ↓ ② × 文件 童者 收藏 工具 帮助 ⑦ – □ ×                                                            |
|----|-----------------------|--------|-------------------------------------------------------------------------------------------|
|    | <b>←</b> → Ω <b>∩</b> | 5-[    | ➡ http://192.168.1.154:8080/main.htm                                                      |
|    | 🤹 收藏 🔹 🛅 常用           | 🗋 财经 🚺 | 🗋 IR2CO 📋 tel 🦲 ZICOO 🦳 动态 🦳 技术 🦲 竞品 🖉 百度 🦲 铱方科技 🧐 TinyPN 🗋 NewRock 🛃 https 💰 新移科技 🎯 顺丰登录 |
| 1  | - 铱方科技                |        |                                                                                           |
|    | CO Iridium Square     | 517    | 退出                                                                                        |
|    | 状态                    |        | 通讯录维护                                                                                     |
| 8  | 通话设置                  | >      | 通讯录导入 选择文件 未选择任何文件                                                                        |
| R  | 通讯录                   | ~      | 导入                                                                                        |
|    | 通讯录查询                 |        |                                                                                           |
|    | 通讯录维护                 |        | 通讯录导出 vc储式导出 ▼<br>马出                                                                      |
|    | 发布企业通讯录               |        |                                                                                           |
|    | 导入客户会员库               |        | 通讯录模板下载 初amific SV格式通讯录模板                                                                 |
|    | 收银系统开放平台              |        | 简化版CSV格式通讯录模板                                                                             |
| 0  | 防骚扰                   | >      |                                                                                           |
| ۵  | 录音                    | >      |                                                                                           |
|    | 通用                    | >      |                                                                                           |
|    |                       |        |                                                                                           |
|    |                       |        |                                                                                           |
|    |                       |        |                                                                                           |
|    |                       |        | ◆ ダ 🔓 下京 戸 🔨 🔍 100% /                                                                     |

先点击上图右下链接下载 CSV 格式的通讯录模板,用 Excel 编辑添加联系人资料,然后 保存;完成后点击右上的通讯录导入,选取编辑好的 CSV 联系人文件,即可完成通讯录的导 入。

### 2) 通过 U 盘导入手机联系人

如果话机无法联网,则可以把上面编辑好的联系人资料保存到U盘上,再把U盘插入 到铱方话机的 USB 口上,通过U盘导入联系人到话机;

把保存有编辑好的联系人 CSV 文件的 U 盘插入铱方话机,然后点击话机拨号软件右下 角"设置"~"通讯录同步与维护",如下图;

然后在"通讯录同步与维护"界面点击从文件导入通讯录,选取U盘,注意在选取文件时先点击存储卡,然后找到类似下图的"9235-504D"(前面4位,中间是减号,后面再接4位)的目录即为U盘主目录,然后找到和选取U盘上编辑好的通讯录CSV文件,点击确定即可完成通讯录的导入。

| ← 通讯录同步与维护            |   | ← 选取备份文件                   |  |
|-----------------------|---|----------------------------|--|
| 通讯录备份导出               |   | 当前目录: /storage             |  |
| △ 备份通讯录到文件            | > | 🗁 内存 (/storage/emulated/0) |  |
| 局步到局域网内设备             | > | P 9235-504D                |  |
| 通讯录同步                 |   |                            |  |
| △ 从文件导入通讯录            | > | 🗁 emulated                 |  |
| 🔺 发布企业通讯录 (内网,安全简便)   | > | 🗁 self                     |  |
| <sup>。</sup> 导入客户会员库  | > |                            |  |
| △ 清空客户会员库             | > |                            |  |
| <sup>。</sup> 收银系统开放平台 | > |                            |  |
|                       |   |                            |  |

无须绑定终端,直接用手机会拨APP扫描此二维码同步通讯录

### 3) 从手机直接导入手机联系人

如果是要直接导入手机上的联系人资料,最简单的办法是手机安装会拨 APP(安卓版请 到 <u>http://ir2.co/support.html</u>铱方官网下载,苹果版请在 App Store 搜索会拨下载安装),用 手机安装好的会拨 APP"扫一扫"上面"通讯录同步与维护界面"下面显示的二维码,即可 完成手机联系人的导入。注意这种导入方法也是要求话机先要接入局域网。

#### 4) 从同一局域网内铱方话机同步通讯录

如果在同一局域网内已经成功导入了联系人,而且要把联系人同步到另外的铱方话机上,则可以选择从已导入的话机发送手机通讯录到这些话机上。

在已成功导入联系人的话机上,点击上面话机"通讯录同步与维护界面"的"同步到局 域网内设备"菜单,在弹出的其它话机列表界面选择要同步通讯录的设备,然后点击下面的 "发送"即可。

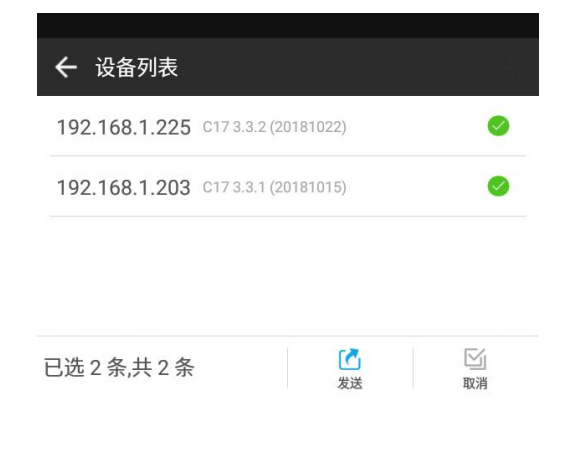

## 3. 发布企业通讯录

### 1) 通过电脑浏览器发布企业通讯录

在铱方官网下载企业通讯录模板(下载地址: <u>http://ir2.co/support.html</u>),用 Excel 编 辑好企业通讯录资料,然后保存(注意模板前三行要替换成自己企业的内容,即第一行替换 为公司全称,第二行替换为便于在话机通讯录显示的公司简称,第三行替换为当前日期,日 期格式为 YYYYMMDD,如 20181001,日期同时也是再次发布企业通讯录判断新旧版本的依 据,所以重新发布时第三行也要相应修改为最新的日期,模板第三行原来的汉字要保证都被 替换掉,这里不能保留有原来的汉字内容),编辑好的企业通讯录表头举例如下:

|   | A        | В         | С       | D      | E     | F      | G          | H          | I          | J     |
|---|----------|-----------|---------|--------|-------|--------|------------|------------|------------|-------|
| 1 | 铱方科技     | (深圳)有阿    | 限公司     |        |       |        |            |            |            |       |
| 2 | 铱方科技     |           |         |        |       |        |            |            |            |       |
| 3 | 20181001 |           |         |        |       |        |            |            |            |       |
| 4 | Name     | Extension | Outside | Mobile | Email | Branch | Department | Department | Department | Title |
| 5 | 姓名       | 分机号       | 外线号码    | 手机     | 邮箱    | 分部     | 部门         | 部门         | 部门         | 职位    |

统一的企业通讯录格式支持"本部/分部/部门/部门/部门"五级组织机构,没有那么多级的填前面的后面空着就可以;

联系人如果存在 2 个手机号的,请用英文分号;分隔联系人的 2 个手机号码,就像 13812345678;13987654321 这样既可;

对于较早版本的固件,如果设置了系统语言为英文导致把中文表头也作为内容导入了, 请删除上述表头的中文行,或升级到最新版的固件解决;

同上面导入手机联系人的方法从电脑浏览器登录到铱方话机,在浏览器内容左边点击通 讯录 ~ 发布企业通讯录,选取编辑好的企业通讯录文件,输入设置好同步密码,然后点发 布即可完成企业通讯录的发布。

| <u>∫</u> C17       | × < <p>◇ 文件 查看 收藏 工具 帮助 ↔ - □ ×</p>                                                       |
|--------------------|-------------------------------------------------------------------------------------------|
| ← → · Q 前 5 ·      | ♥ http://192.168.1.154:8080/main.htm     ♥ ▼ ▶ 双11苹果最低价4688     Q                         |
| 🕼 🤹 收藏 🔹 🧰 常用 🗋 财经 | 🔁 IR2CO 🗋 tel 🤁 ZICOO 🎦 动态 🎦 技术 🎦 竞品 😤 百度 🧰 铱方科技 😏 TinyPN 🕒 NewRock 📈 https 🔥 新移科技 🞯 顺丰登录 |
| fice 就方科技 C17      | 退出                                                                                        |
| 状态                 | 发布企业通讯录                                                                                   |
| 名 通话设置 >           |                                                                                           |
| 业 通讯录 ~            | 适择文件 未选择任何文件<br>同步密码                                                                      |
| 通讯录查询              | 发布                                                                                        |
| 通讯录维护              |                                                                                           |
| 发布企业通讯录            |                                                                                           |
| 导入客户会员库            |                                                                                           |
| 收银系统开放平台           |                                                                                           |
| ◎ 防骚扰 >            |                                                                                           |
| ◎ 录音 >             |                                                                                           |
| ☆ 通用 >             |                                                                                           |
|                    |                                                                                           |
|                    |                                                                                           |
|                    |                                                                                           |
|                    | 6 🕫 🚽 下氣 📛 🌾 🔍 100% 🥢                                                                     |

### 2) 通过 U 盘发布企业通讯录

按前面一节描述的内容下载企业通讯录模板,编辑好联系人资料并保存到U盘上,同上面U盘导入手机联系人在"通讯录同步与维护"界面点击"发布企业通讯录",选取U盘上的企业通讯录CSV文件,输入要设置的同步密码,即可完成企业通讯录的发布。

企业通讯录发布完成后,本机就可以立即使用本企业通讯录了。

#### 3) 其他话机同步获取企业通讯录

按上述方法成功发布企业通讯录后,其他铱方话机只需要从这台发布好企业通讯录的机器同步即可。在这些话机上点击拨号软件下面的"通讯录"切换到通讯录界面,再点击屏幕上面的"企业"切换成企业通讯录显示界面。

拨号软件在切换到企业通讯录页面时,会自动扫描内网已发布的企业通讯录,然后自动 下载新的企业通讯录文件到本机。需要可点击话机企业通讯录页面左上角的"<sup>22</sup>"图标手 动刷新同步。

首次同步到企业通讯录时,在企业通讯录页面点击下拉框会弹出已同步到的企业通讯 录,点击要打开使用的企业通讯录,将会弹出企业通讯录密码录入框,输入之前发布时设置 的同步密码即可完成解密,之后就可以使用企业通讯录资料,在拨号、来电时弹出号码对应 的企业通讯录联系人资料,或在企业通讯录界面查询搜索企业联系人。

| 5 <b>0</b>                                  | 通讯录                                               | 企业                  | 会员库 | <ul> <li>✓</li> <li>III</li> </ul> |
|---------------------------------------------|---------------------------------------------------|---------------------|-----|------------------------------------|
| <b>输入后</b><br>企业简和<br>通讯录机<br>同步密码<br>提示: 密 | ] <b>步密码</b><br>尔: · ·<br>反本: 2<br>马:<br>码应为4位及以上 | 田2<br>0180102<br>长度 | 公司  | ٦                                  |
|                                             | 取消                                                |                     | 确定  |                                    |
|                                             |                                                   |                     |     |                                    |
| と、拔号                                        | 通话记录                                              | Ł                   | 通讯录 | な                                  |

# 4. 导入客户会员库

### 1) 通过浏览器导入客户会员库

先下载客户会员库 CSV 模板(下载地址: <u>http://ir2.co/support.html</u>),用 Excel 编辑客 户会员库内容,然后保存;

同上面浏览器导入联系人,浏览器登录到话机管理页面,点击通讯录 ~ 导入客户会员 库,选取编辑好的客户会员库文件,再点击导入即可。如果客户会员库数量很大,导入可能 需要比较长的时间。

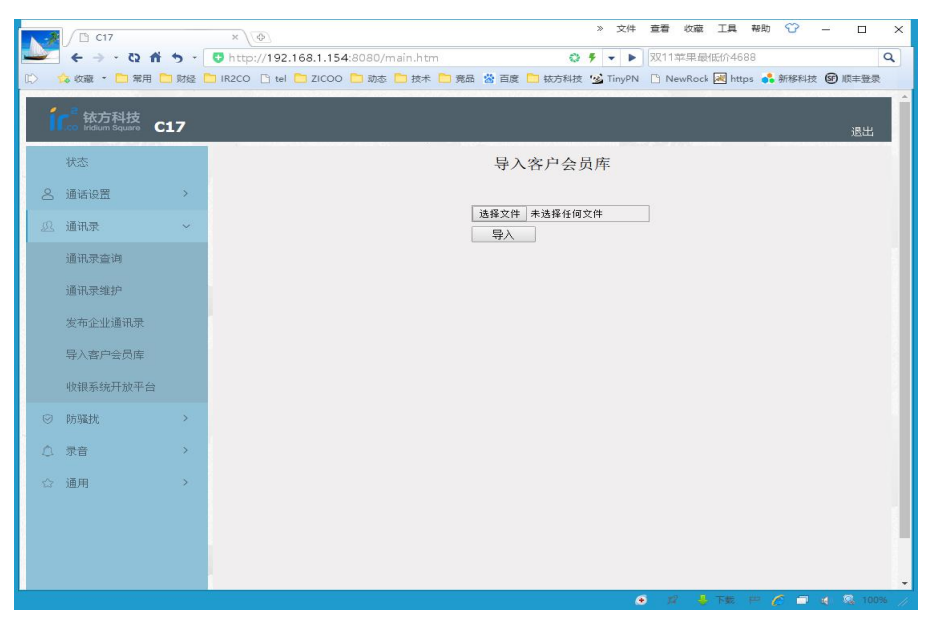

#### 2) 通过 U 盘导入客户会员库

先下载客户会员库模板文件(下载地址: <u>http://ir2.co/support.html</u>),用 Excel 编辑好 客户会员库资料,然后保存;

将保存有客户会员库 CSV 文件的 U 盘插入话机,同上面导入手机联系人,在"通讯录 同步与维护"界面点击"导入客户会员库",在弹出的选取文件界面选取 U 盘,和保存好 的客户会员库 CSV 文件,点击确定开始导入(当导入的客户会员库数量很大时,导入可能需 要比较长的时间)。

成功导入客户会员库资料后,来电时就可以显示如下的通话界面了!

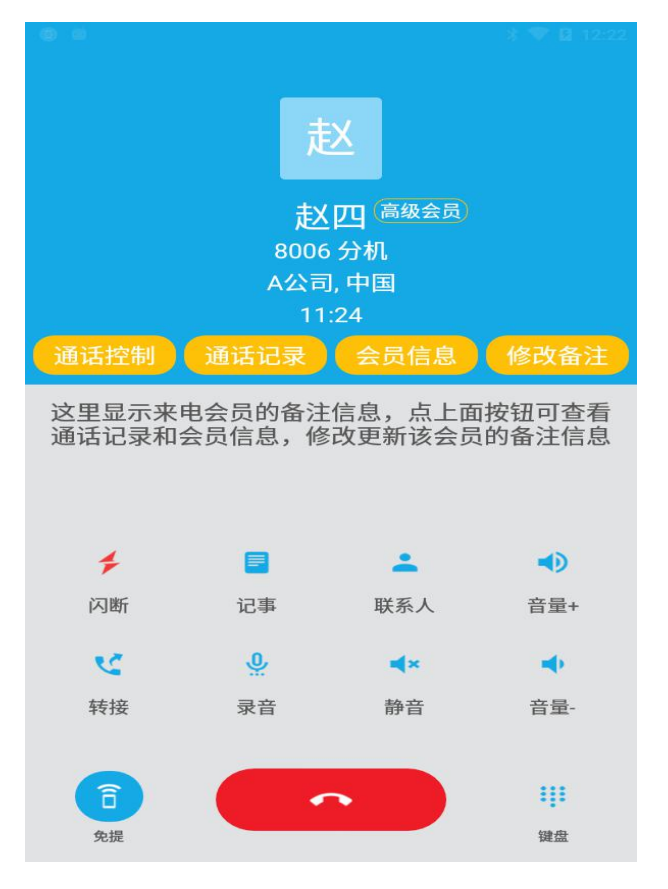